# TUTORIAL TÉCNICO

# Como cadastrar o leitor SS 3530 e faces no MIP IP

Ο  $\bigcirc$  $\mathbf{O}$  $\bigcirc$ 0 Ο  $\mathbf{O}$ 0 Ο Ο 0

#### 0 Ο Ο Ο

## Neste tutorial mostramos como cadastrar o leitor SS 3530 e faces no MIP IP.

TUTORIAL TÉCNICO

Como cadastrar o leitor

SS 3530 e faces no MIP IP

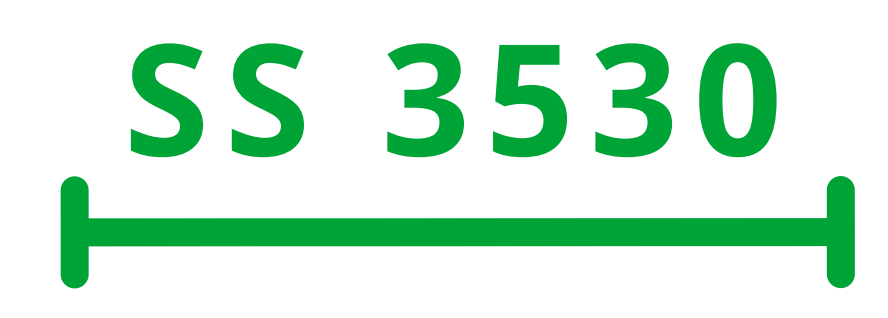

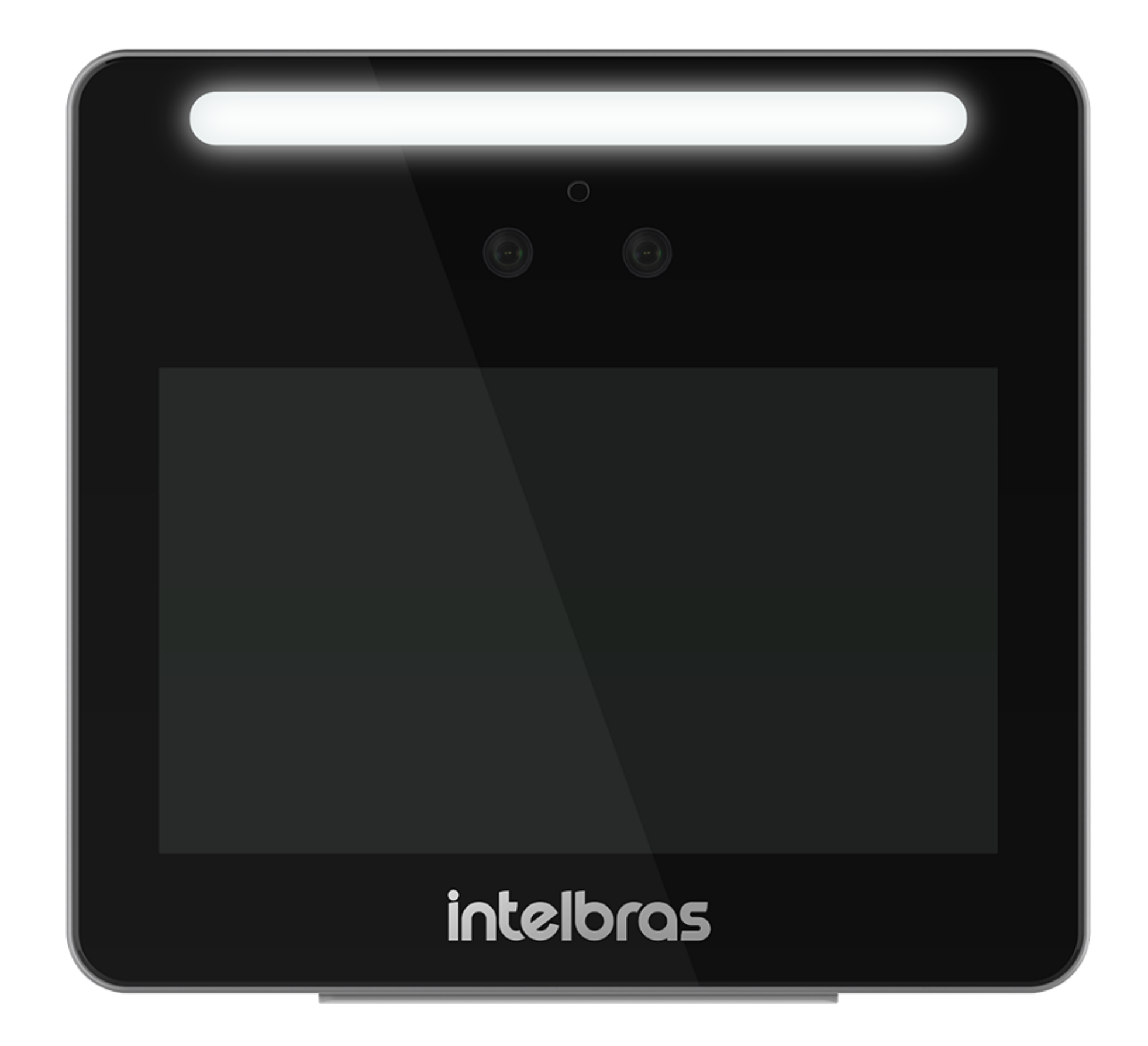

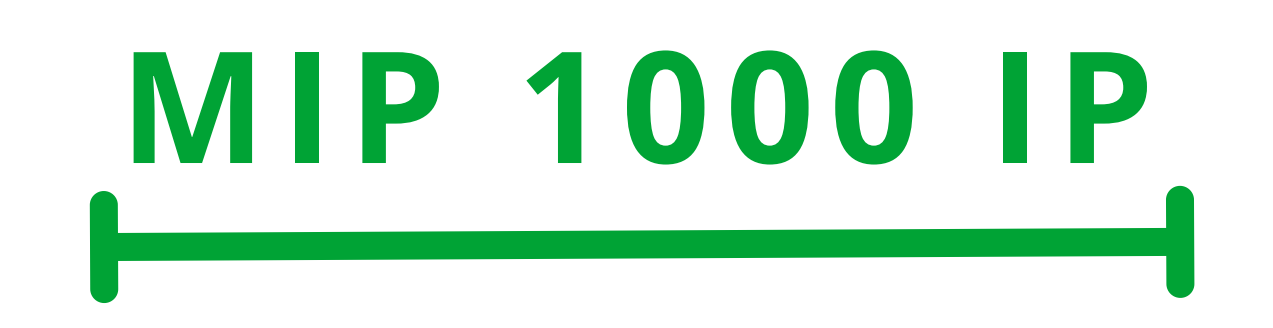

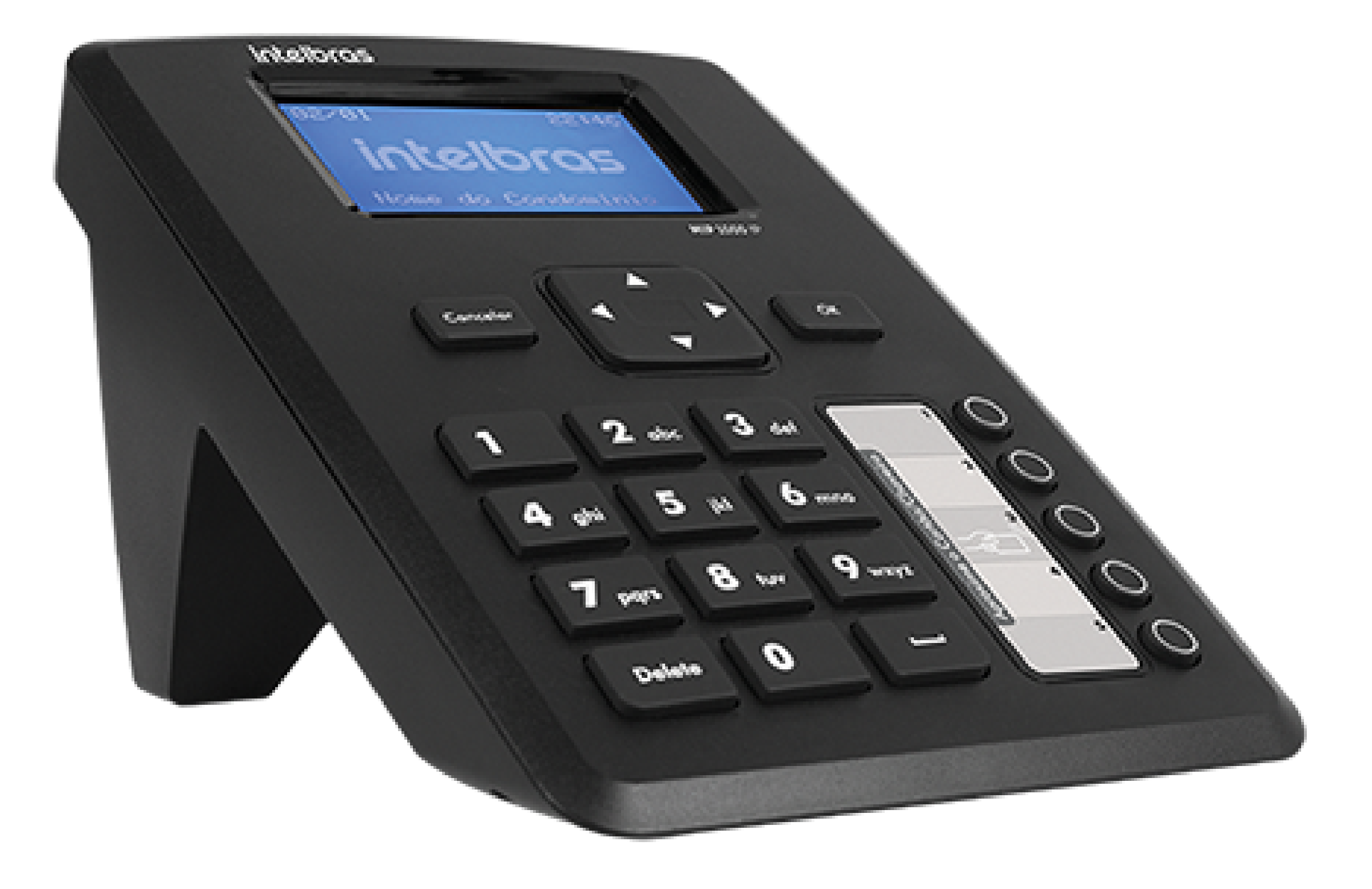

#### Suporte a clientes: <u>intelbras.com/pt-br/contato/suporte-tecnico/</u> Vídeo tutorial: <u>youtube.com/IntelbrasBR</u>

Ο 0 0 0 0 Ο Ο 0 0 Ο

# TUTORIAL TÉCNICO

Como cadastrar o leitor SS 3530 e faces no MIP IP

0  $\mathbf{O}$ Ο  $\mathbf{O}$ 

O procedimento abaixo considera que os dispositivos estão na última versão de firmware disponível a eles.

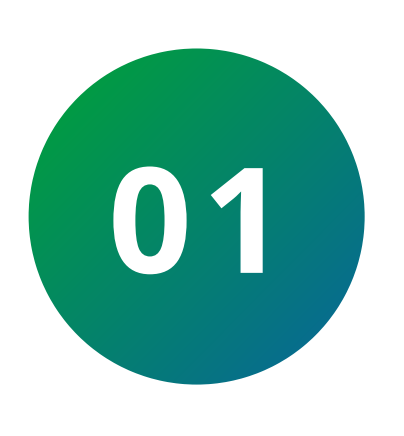

Inicialmente realize a ligação do fio **Roxo 485 + do** leitor na serial 2/A do MIP e o fio Amarelo 485 – na serial **2/B**, conforme a imagem:

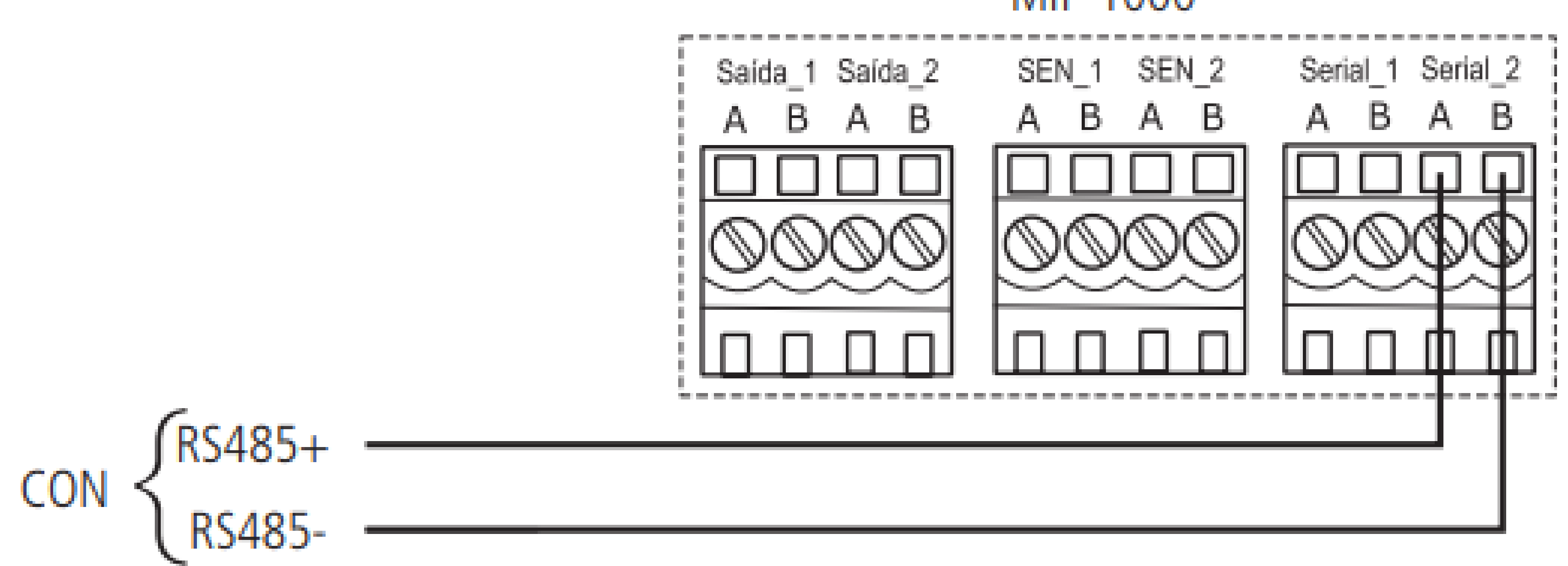

Feito a conexão, realize login no SS 3530:

Para o primeiro acesso é necessário a criação de um usuário administrador (admin), obrigatoriamente com senha e e-mail:

| Inicialização |       |  |
|---------------|-------|--|
| Admin         | admin |  |
| Senha         |       |  |
| Repetir senha |       |  |
| E-mail        |       |  |
|               | Ok    |  |

### Suporte a clientes: intelbras.com/pt-br/contato/suporte-tecnico/ Vídeo tutorial: <u>youtube.com/IntelbrasBR</u>

0 Ο 0 0 0 Ο Ο 0 0 0 Ο

# TUTORIAL TÉCNICO

Como cadastrar o leitor SS 3530 e faces no MIP IP

Ο 0 Ο Ο

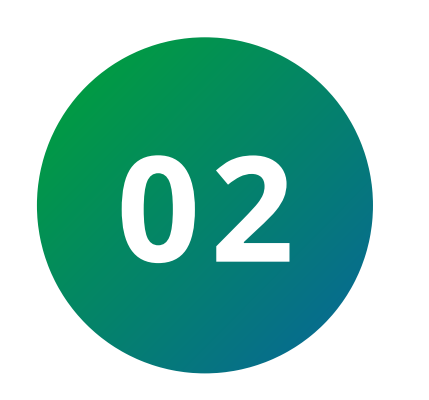

### Vá até a opção **Utilidades**:

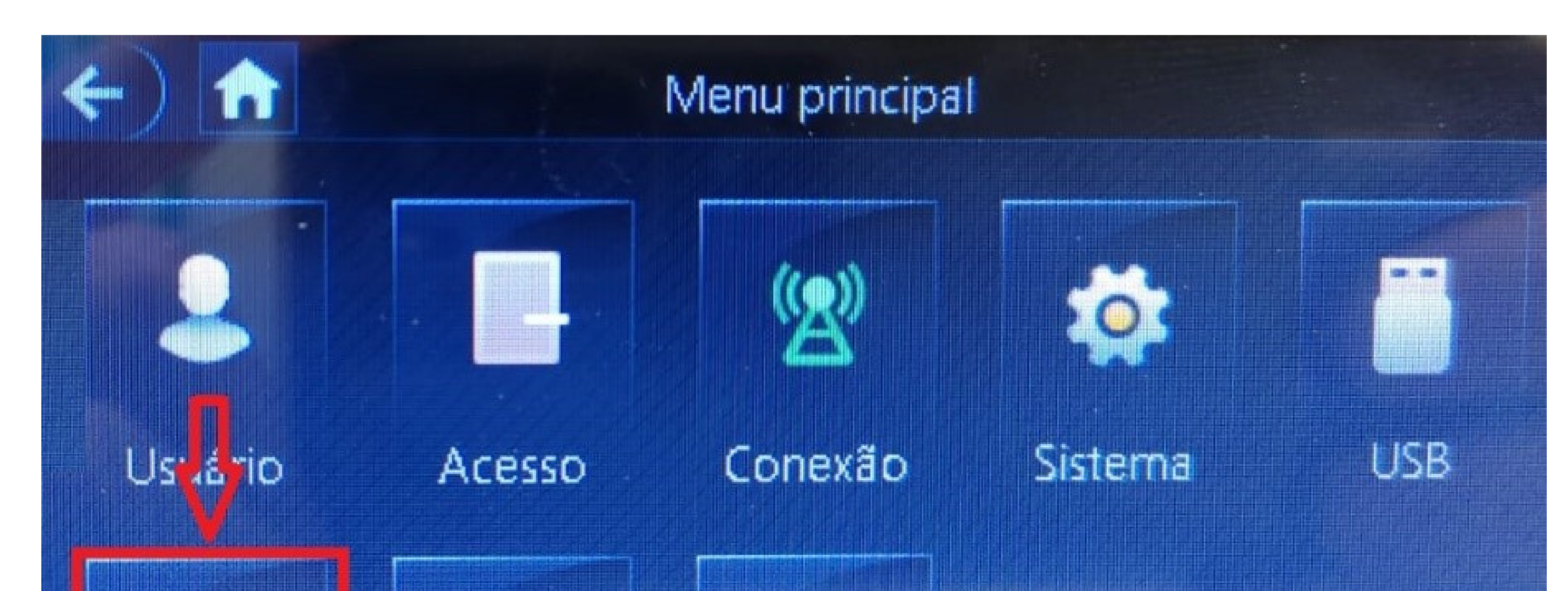

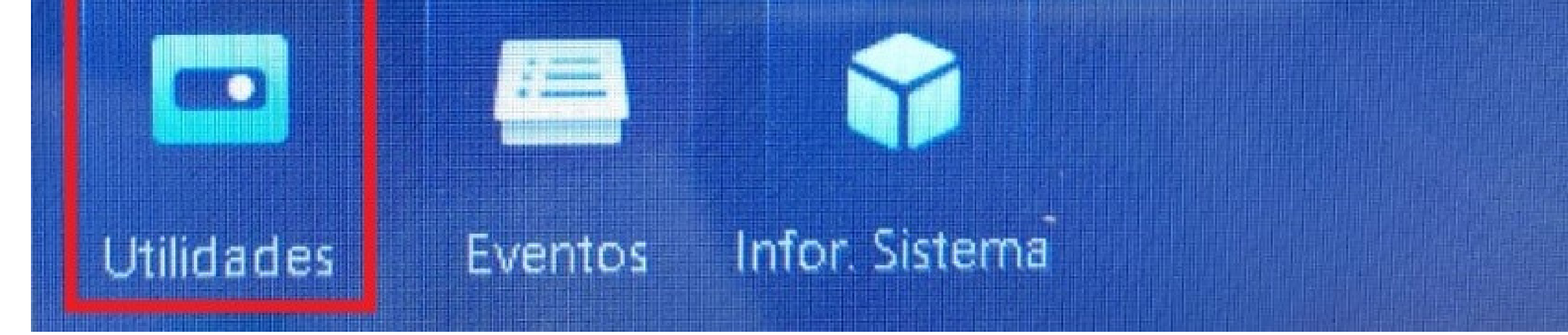

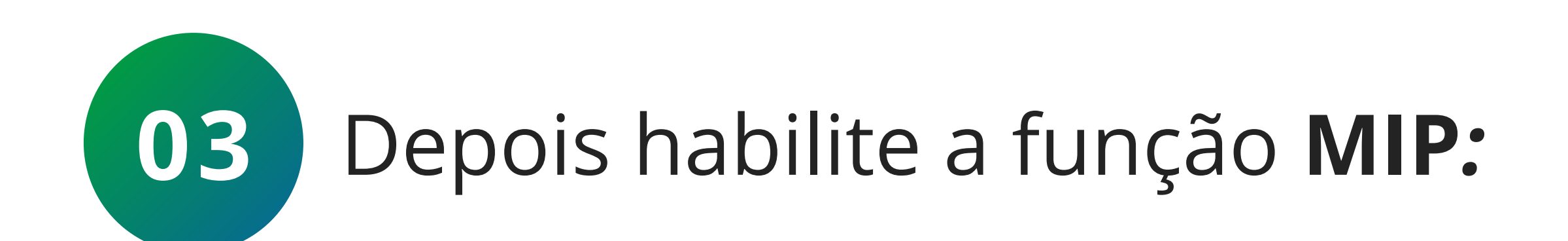

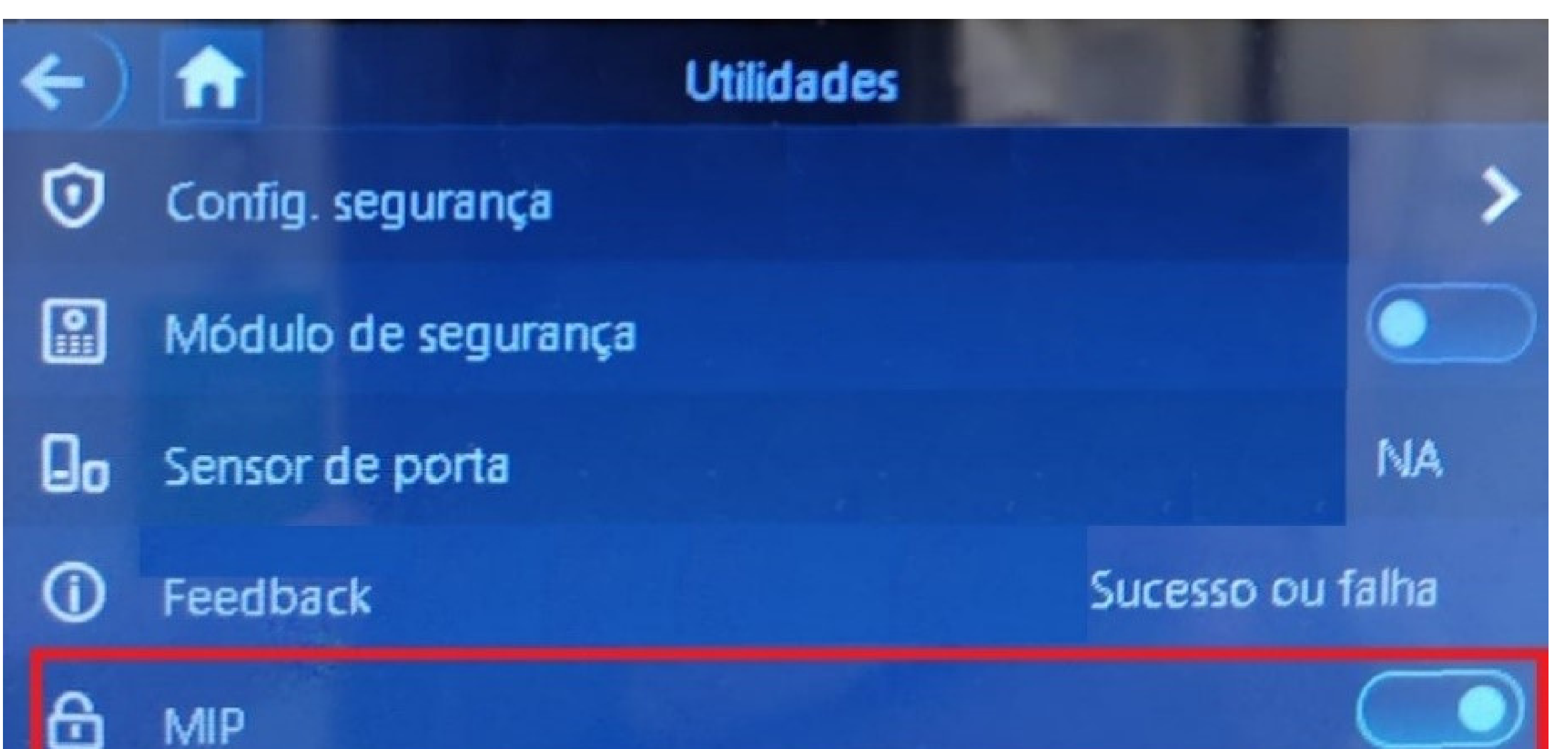

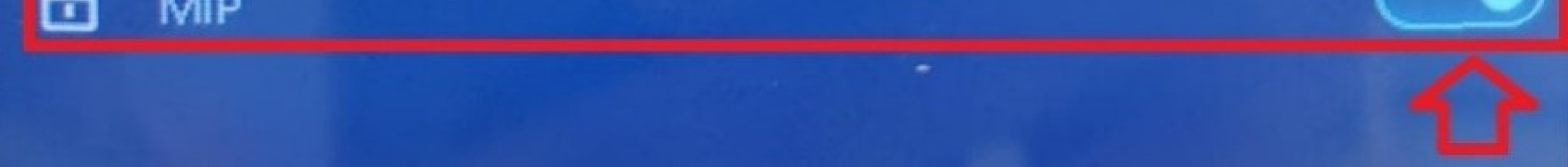

### Suporte a clientes: <u>intelbras.com/pt-br/contato/suporte-tecnico/</u> Vídeo tutorial: <u>youtube.com/IntelbrasBR</u>

0 Ο Ο 0 0 0 0 Ο Ο 0 0 0

#### 0 Ο Ο Ο

### **PROCEDIMENTOS NO MIP 1000**

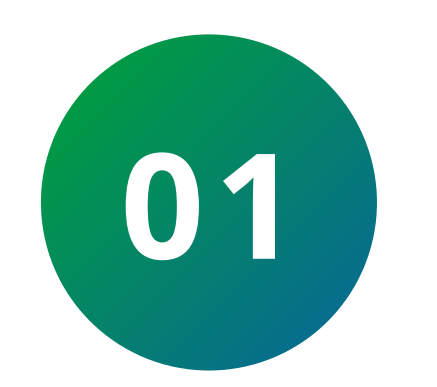

Aperte **Ok/Enter** e faça login, padrão de fábrica são:

TUTORIAL TÉCNICO

Como cadastrar o leitor

SS 3530 e faces no MIP IP

Usuário: admin Senha: 123456

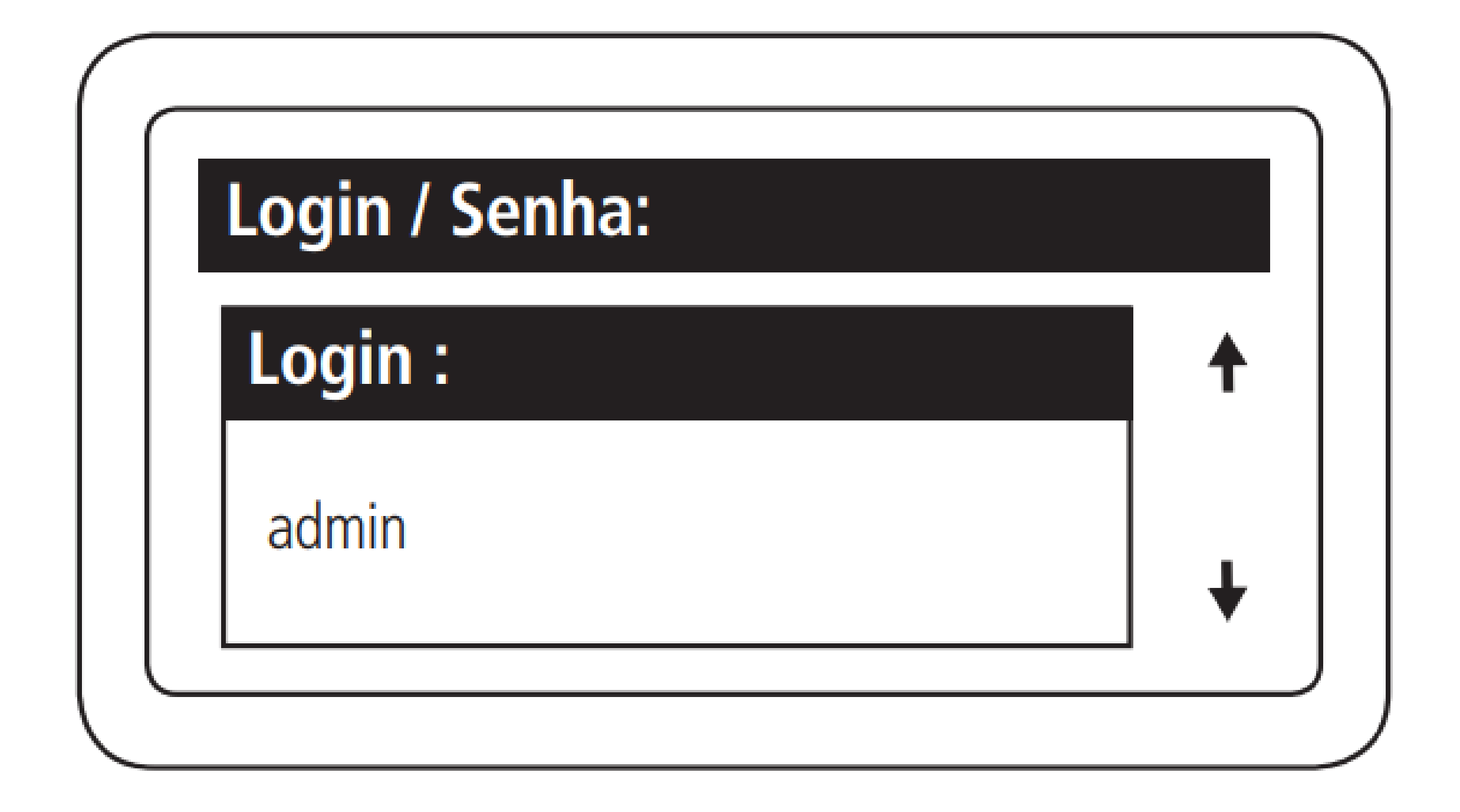

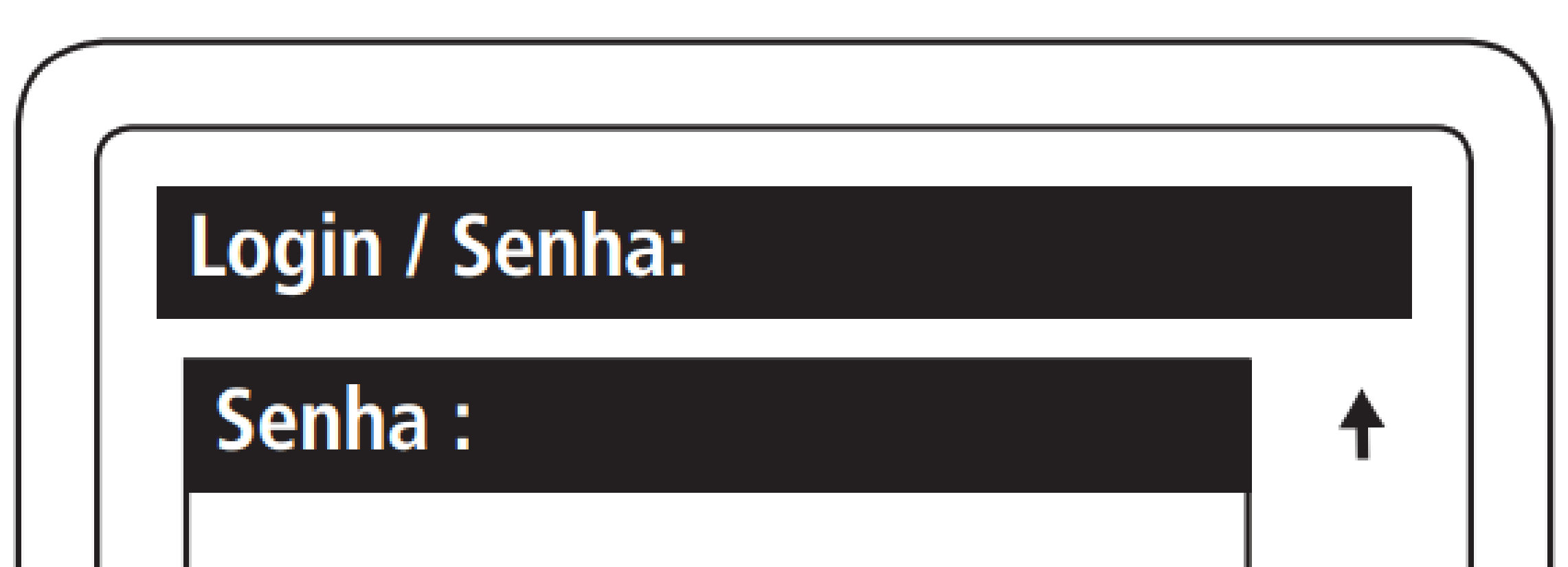

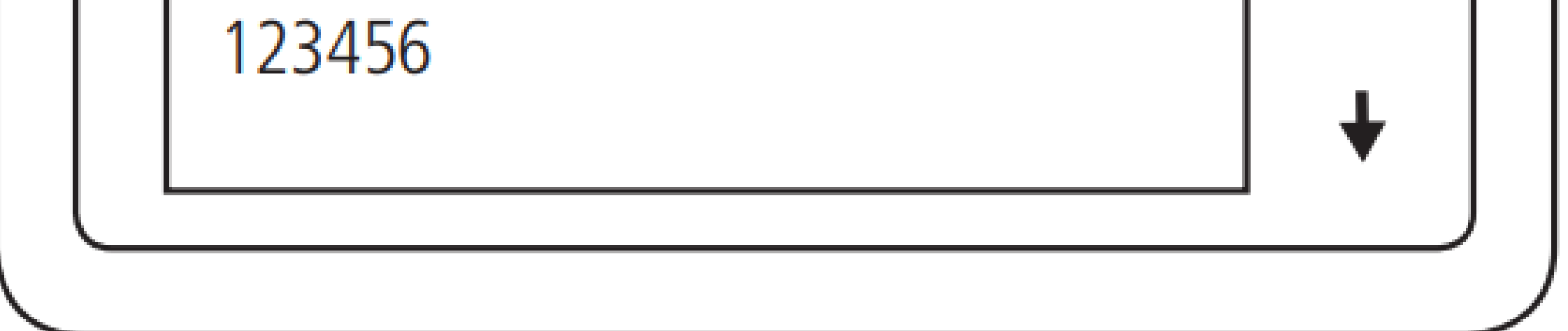

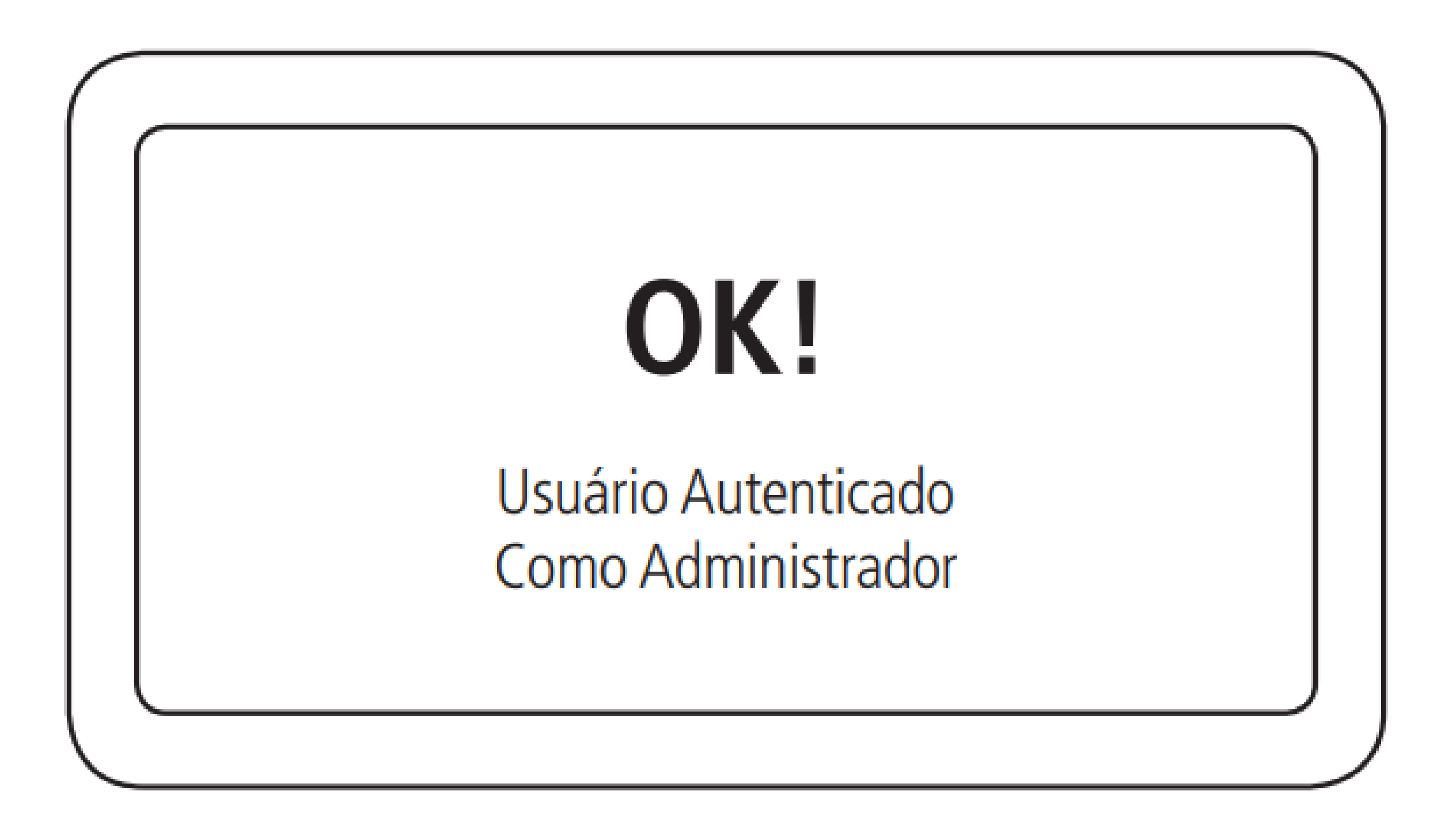

Suporte a clientes: <u>intelbras.com/pt-br/contato/suporte-tecnico/</u> Vídeo tutorial: <u>youtube.com/IntelbrasBR</u>

0 Ο 0 0 0 0 0 0 Ο  $\mathbf{O}$ Ο

# TUTORIAL TÉCNICO

Como cadastrar o leitor SS 3530 e faces no MIP IP

Ο 0 Ο Ο

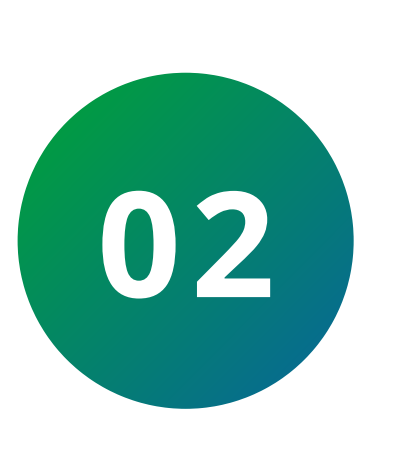

Selecione a opção Cadastro > Dispositivo > **Incluir novo S2** e selecione o modelo do leitor **SS 3530 Face MFW:** 

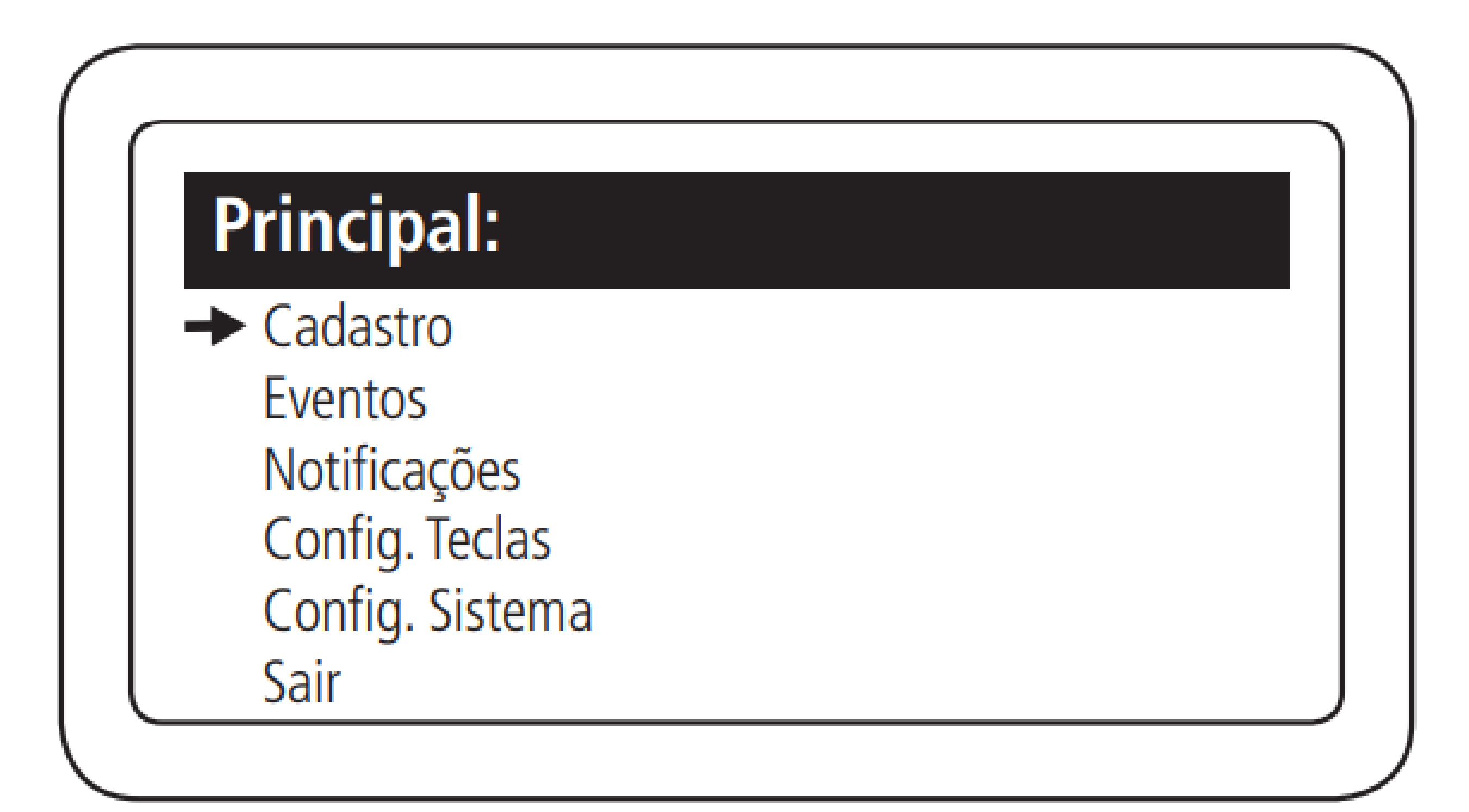

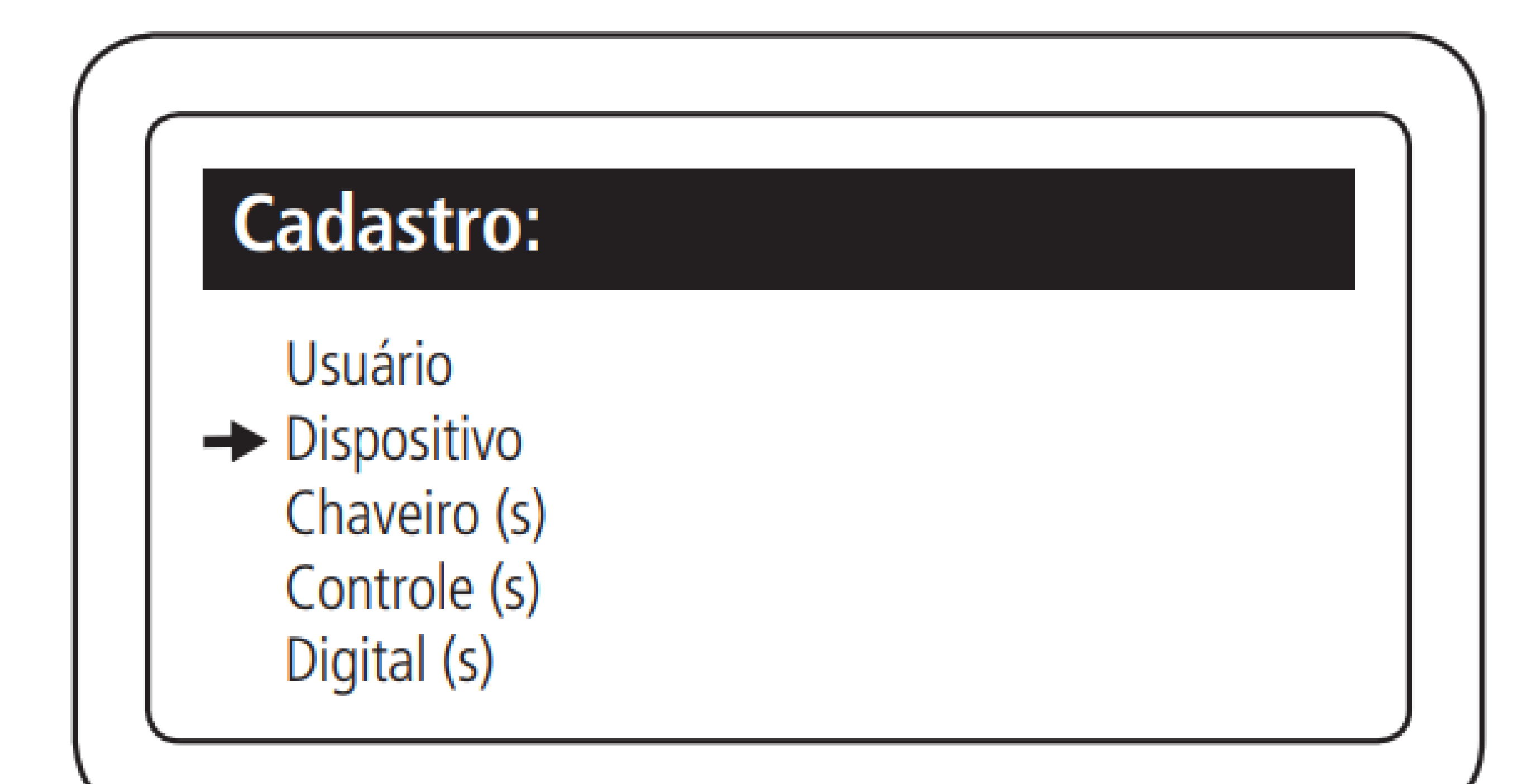

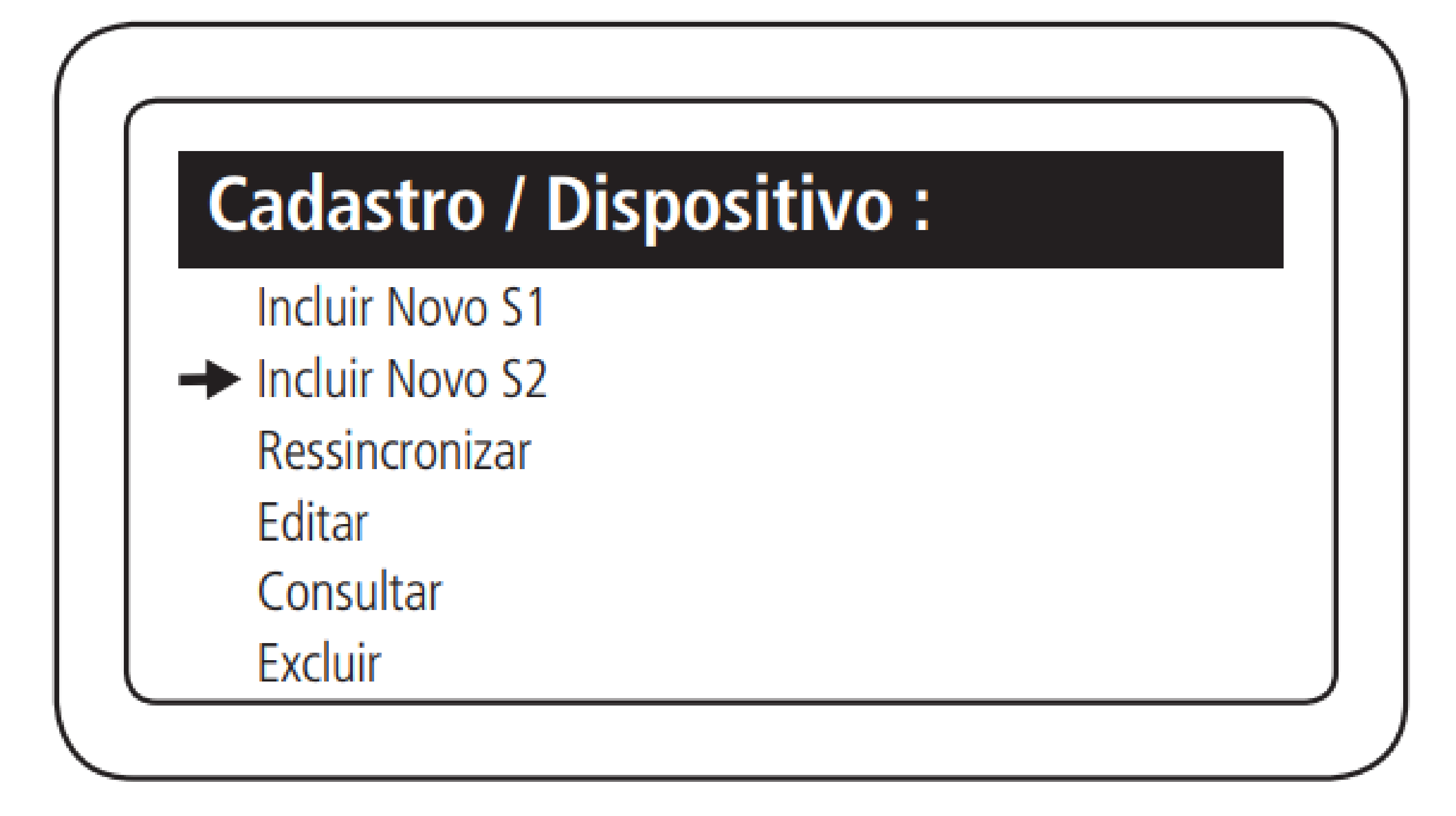

Suporte a clientes: intelbras.com/pt-br/contato/suporte-tecnico/ Vídeo tutorial: <u>youtube.com/IntelbrasBR</u>

 $\bigcirc$  $\bigcirc$  $\bigcirc$  $\bigcirc$  $\bigcirc$ 0  $\mathbf{O}$  $\bigcirc$ 

# TUTORIAL TÉCNICO

Como cadastrar o leitor SS 3530 e faces no MIP IP

0 Ο

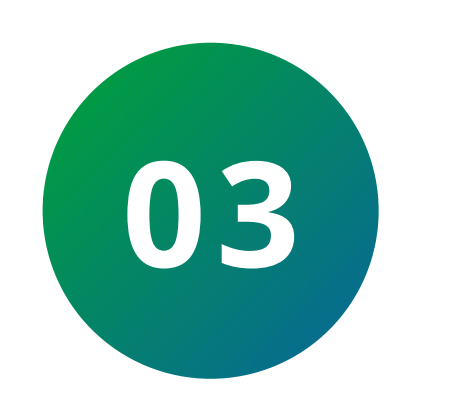

Selecione o modelo do leitor:

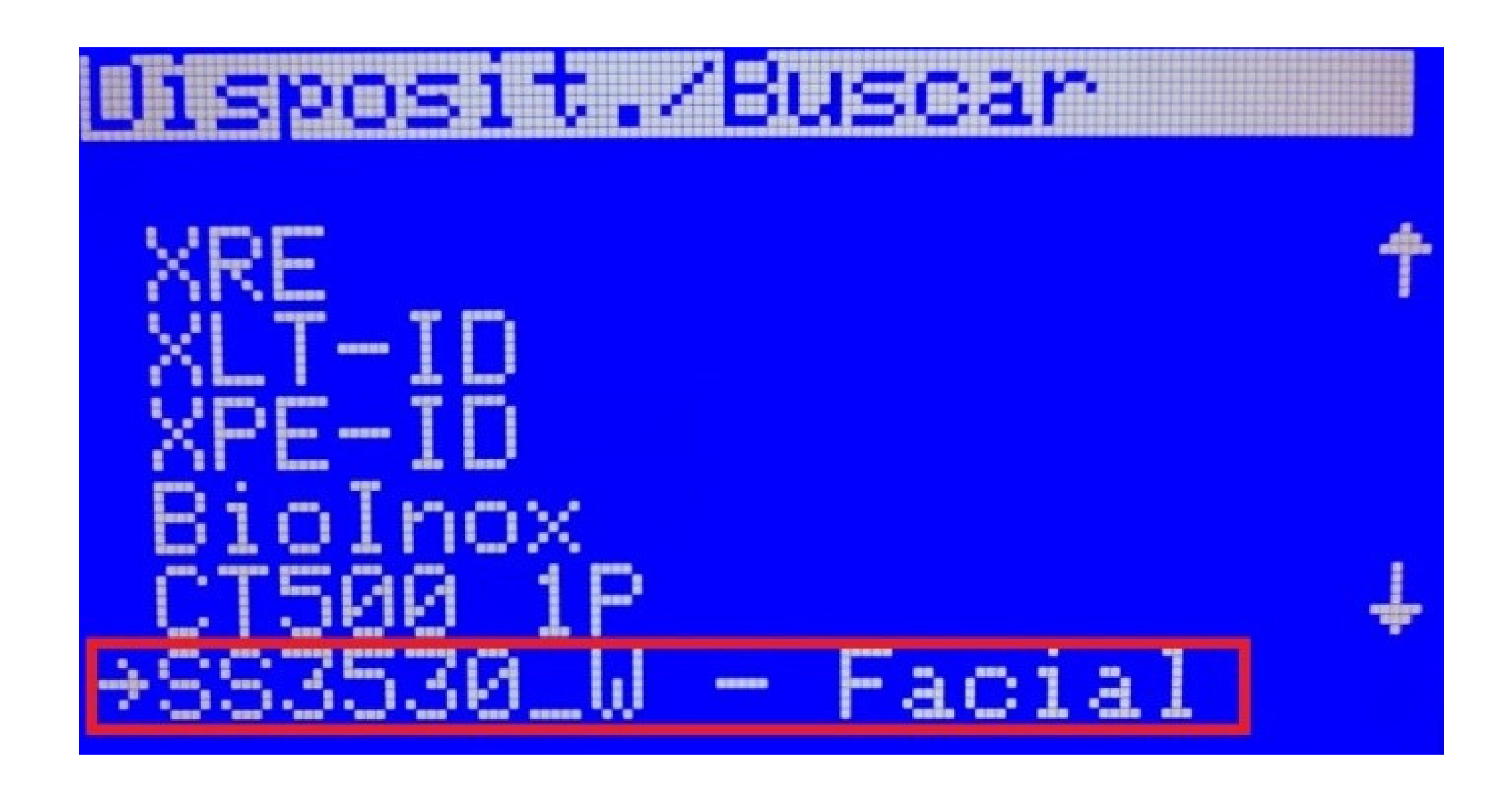

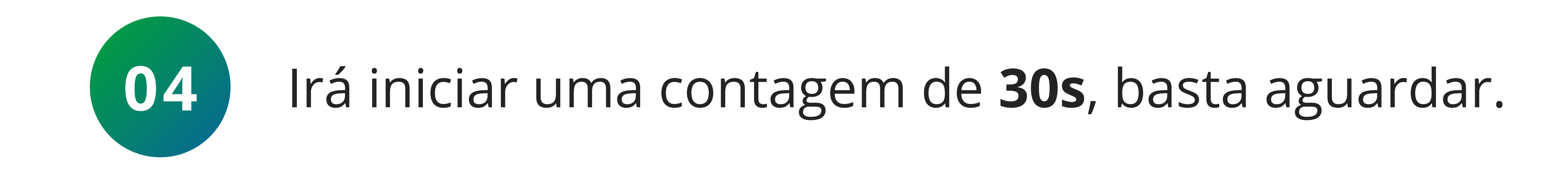

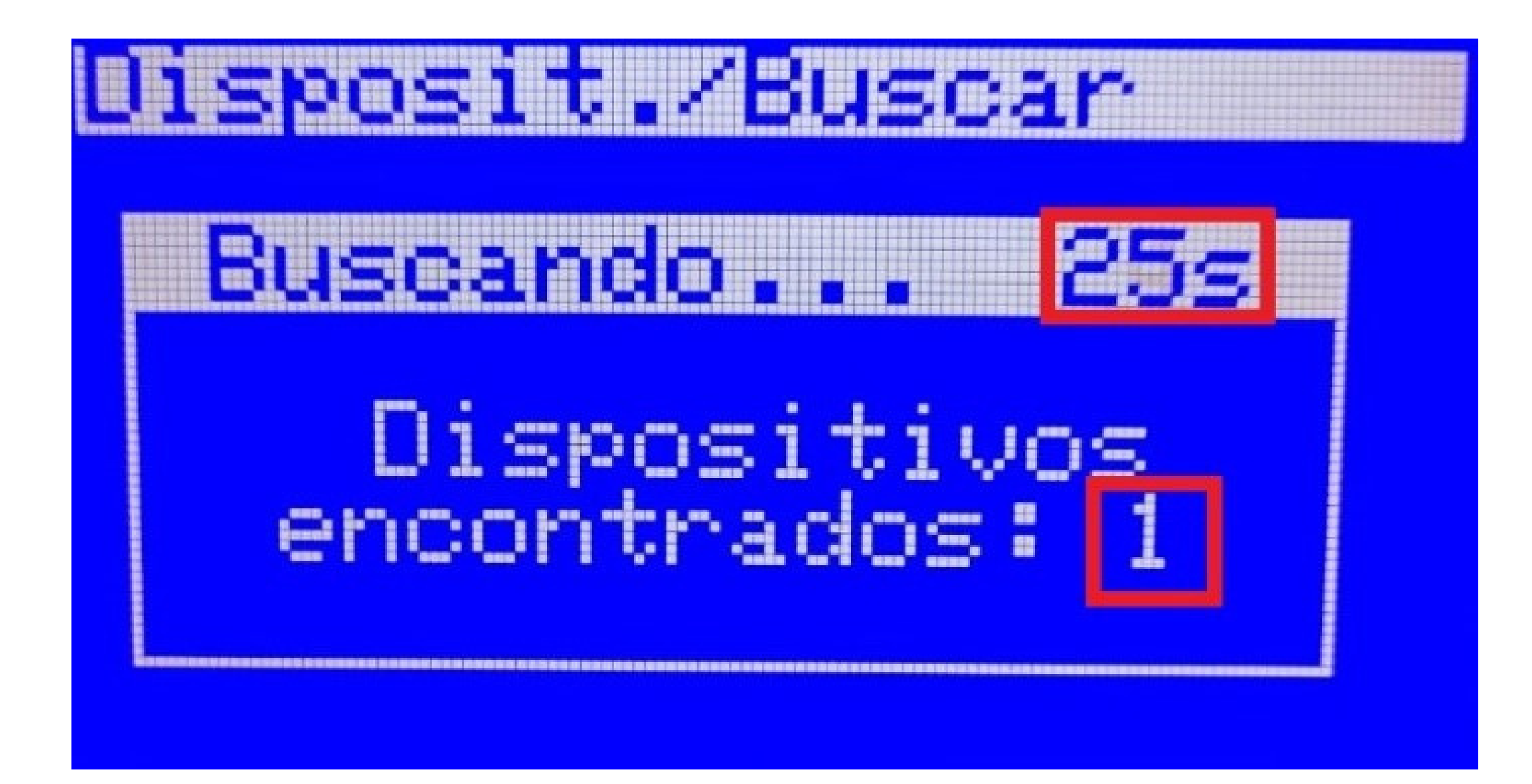

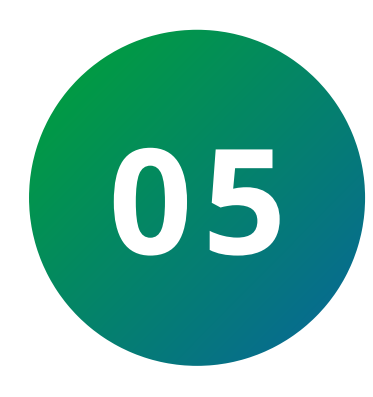

## Selecione o leitor com **Ok/Enter**, depois confirme em Incluir novo.

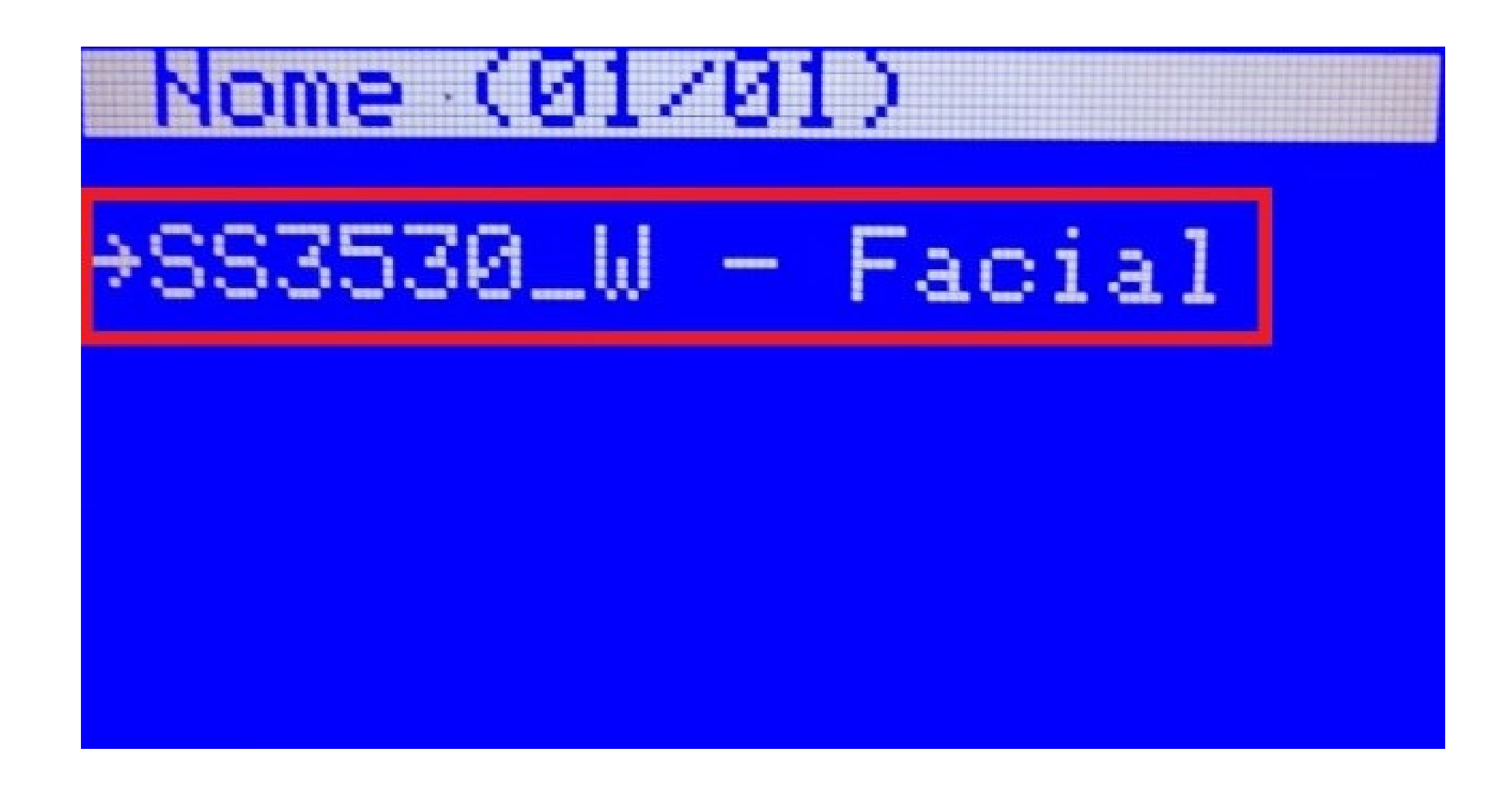

Suporte a clientes: <u>intelbras.com/pt-br/contato/suporte-tecnico/</u> Vídeo tutorial: <u>youtube.com/IntelbrasBR</u>

#### 0 0 0 0

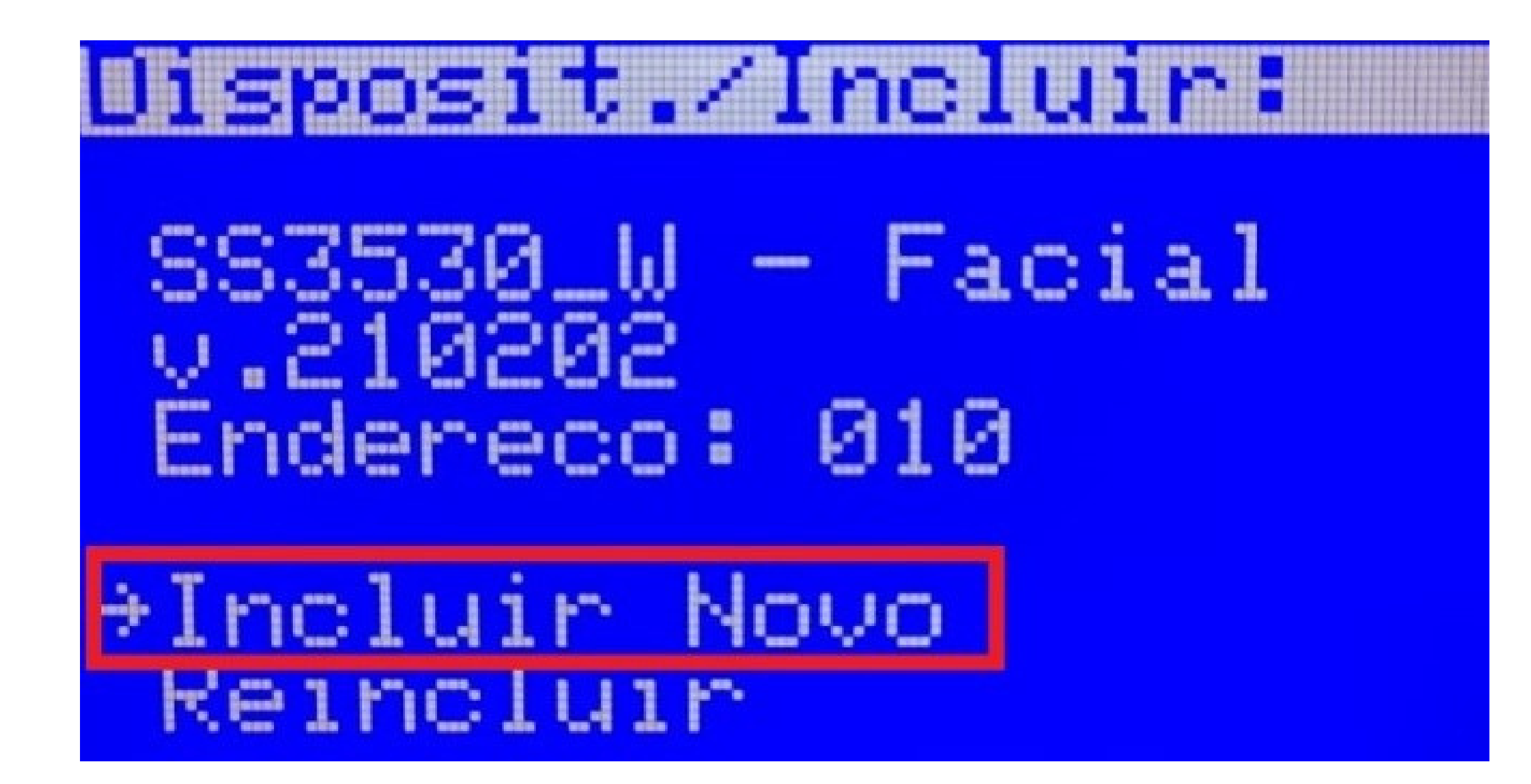

TUTORIAL TÉCNICO

Como cadastrar o leitor SS 3530 e faces no MIP IP

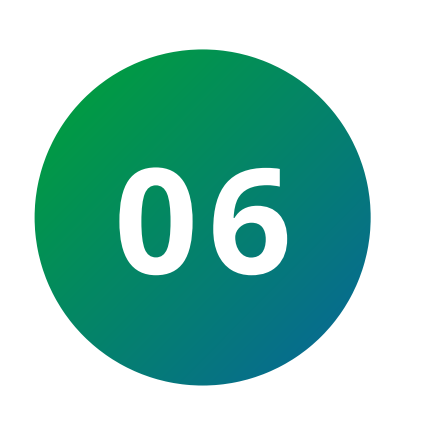

Dê um **NOME** ao dispositivo, depois pressione seta pra baixo, verifique se necessita modificar algum dos campos:

**Nome Acion. 01 =** Selecione o nome que será dado a **saída**.

*Tipo Acon.1* = Selecione como realizará a abertura, **Face/Tag**.

**Tempo Acio. 01 =** Selecione o tempo que a saída ficará acionada.

**Tempo Sens. 01 =** Selecione o tempo que o sensor de porta aberta irá esperar para disparar.

*Eventos de Bot* = Habilite ou desabilite a aparição dos eventos de **botoeira** no MIP IP.

**Arrombamento =** Habilite ou desabilite o sensor de arrombamento.

Pressione *Ok/Enter* para finalizar a inclusão.

**Suporte a clientes:** <u>intelbras.com/pt-br/contato/suporte-tecnico/</u> Vídeo tutorial: <u>youtube.com/IntelbrasBR</u>

 $\mathbf{O}$  $\mathbf{O}$ 0  $\bigcirc$ 0 0 0 0  $\mathbf{O}$ 0 0

Ο Ο Ο Ο

# isposit./Incluir: UK I Dispositivo Incluido Com Sucesso Com

# TUTORIAL TÉCNICO

Como cadastrar o leitor SS 3530 e faces no MIP IP

### COMO INCLUIR UMA FACE AO USUÁRIO

# Já logado no MIP, vá até Cadastro> Face(s):

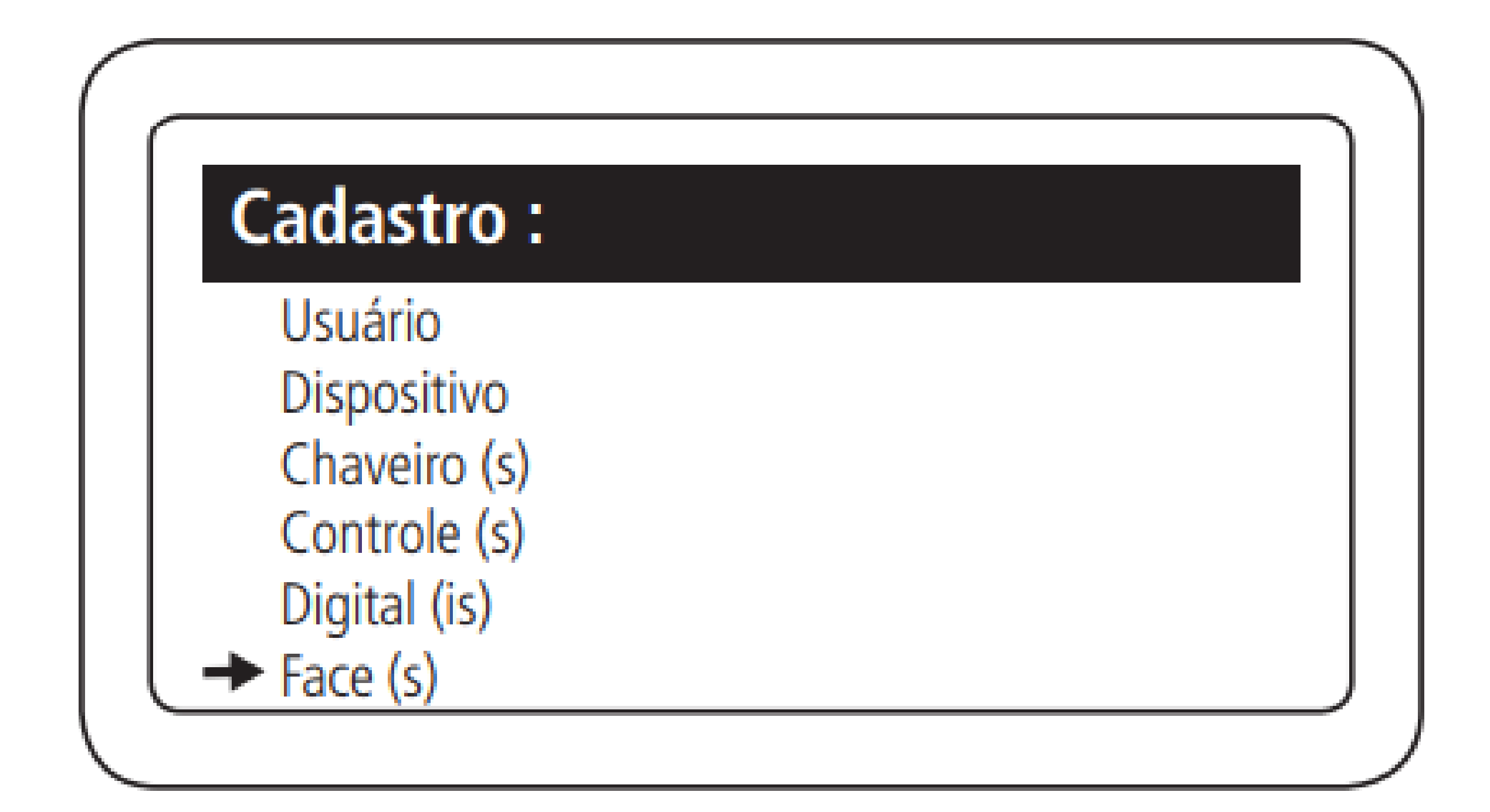

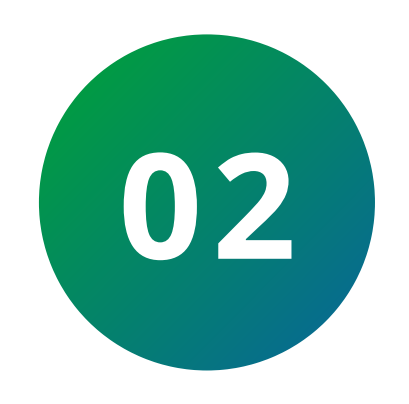

01

Selecione Incluir Novo e selecione o nome do morador qual deseja cadastrar a face:

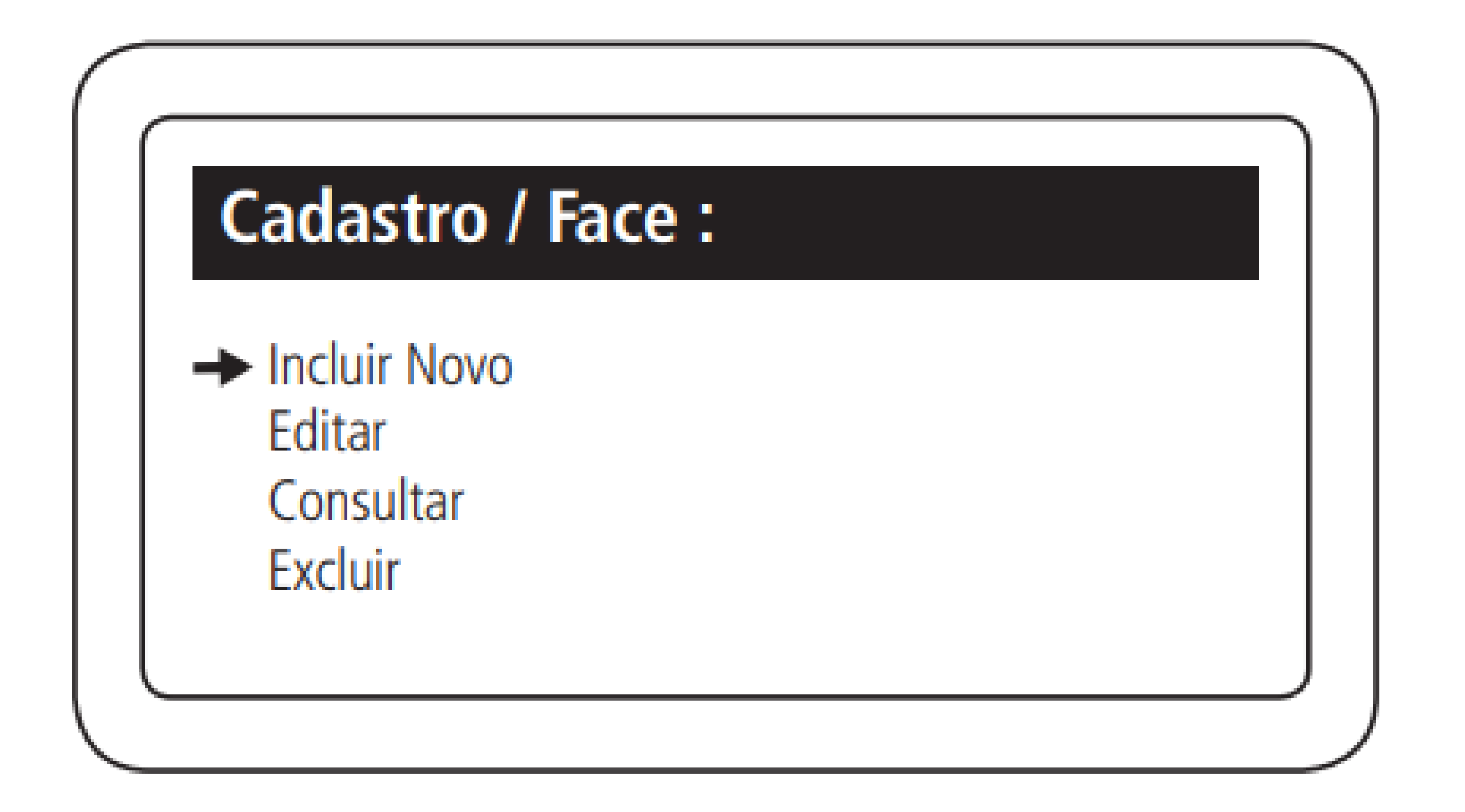

Suporte a clientes: <u>intelbras.com/pt-br/contato/suporte-tecnico/</u> Vídeo tutorial: <u>youtube.com/IntelbrasBR</u>

#### 0 0 0 0

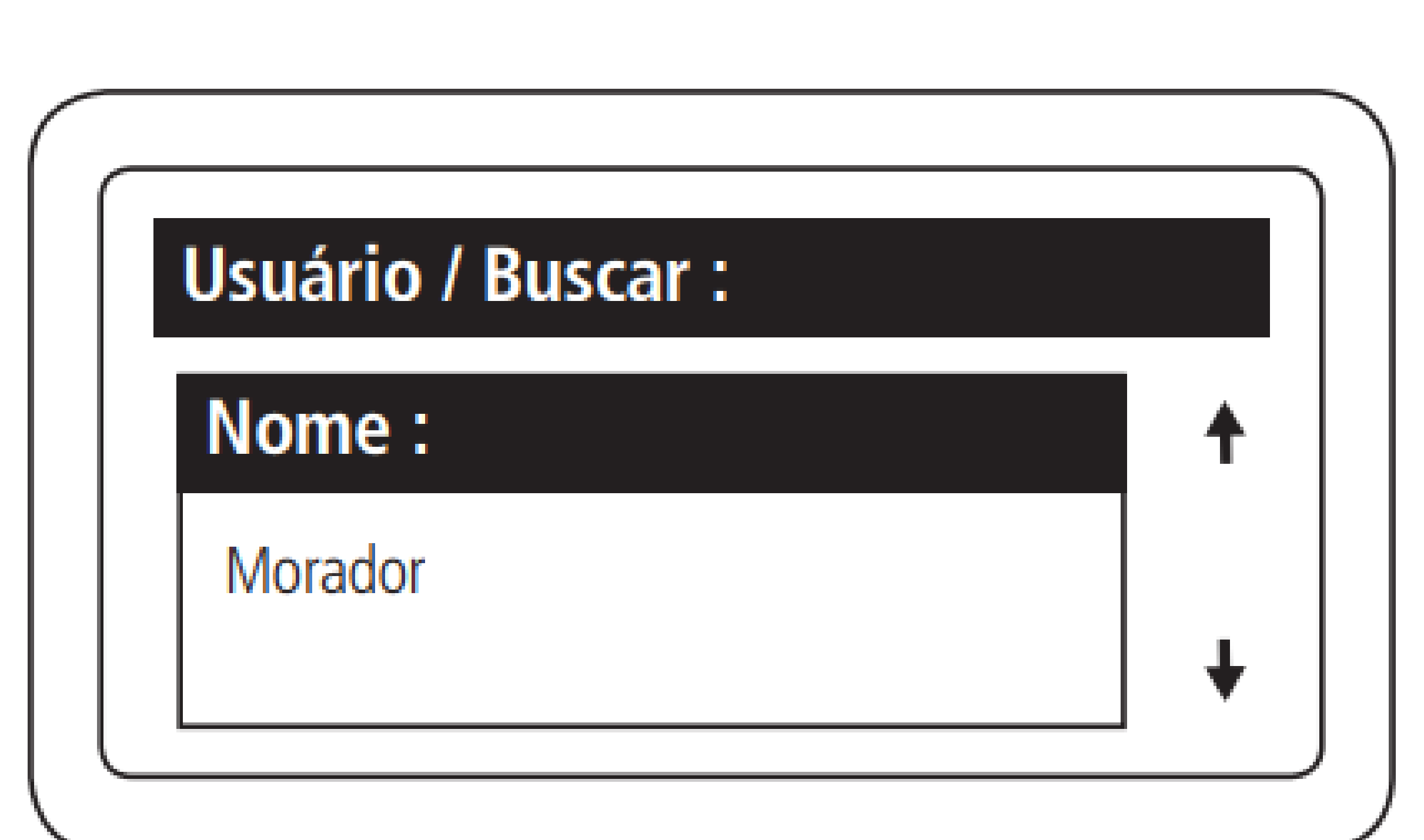

TUTORIAL TÉCNICO

Como cadastrar o leitor

SS 3530 e faces no MIP IP

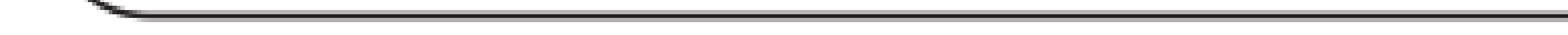

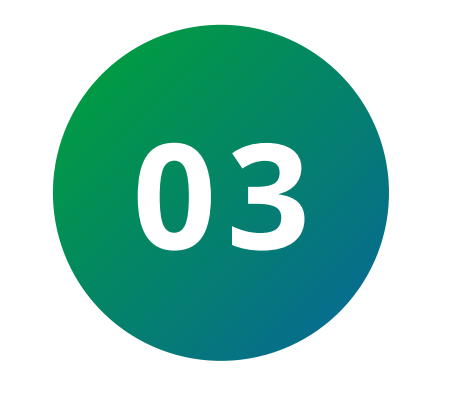

Escolha o leitor facial e pressione **Ok/Enter**, o **MIP IP** aguarda a resposta do leitor por **45s**.

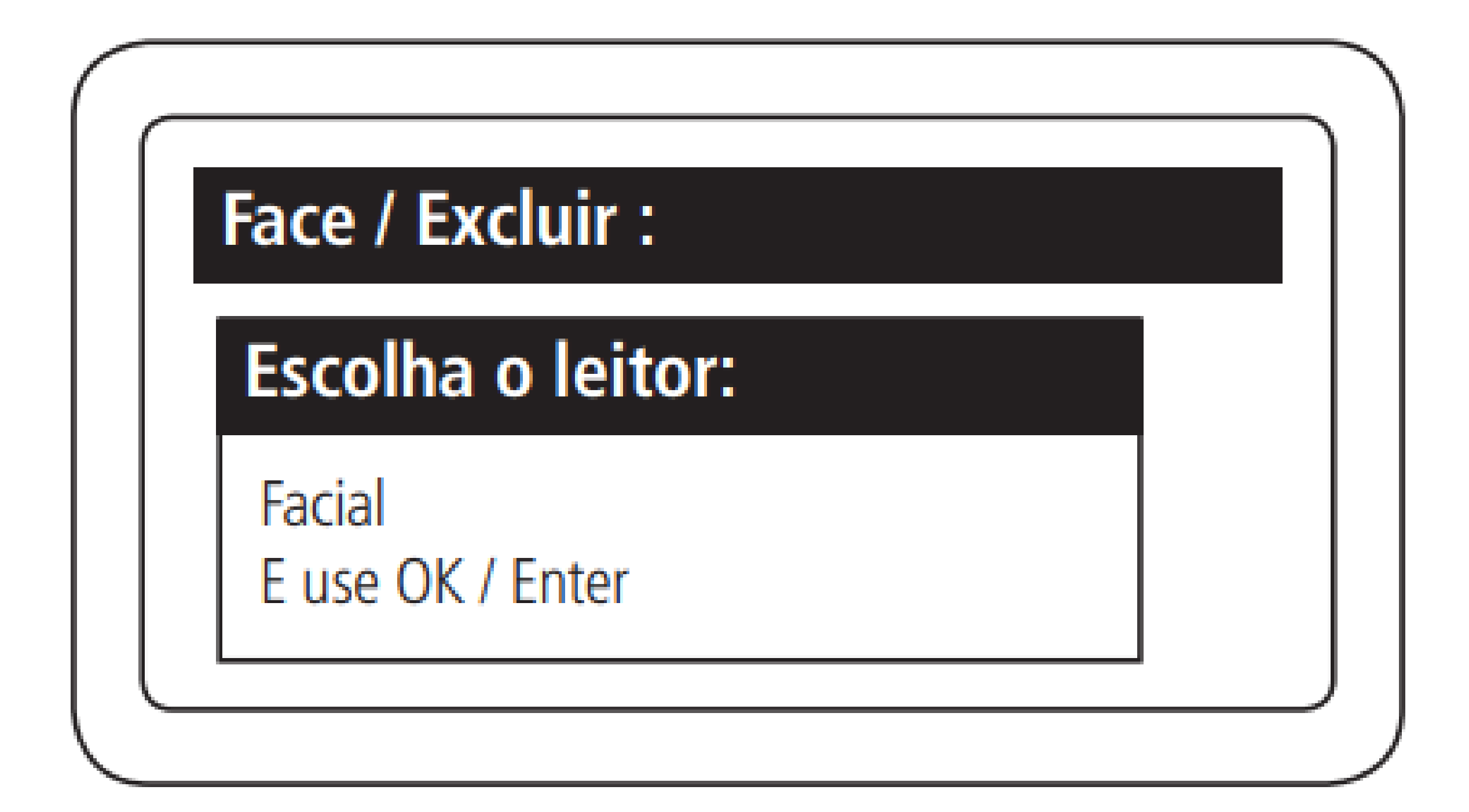

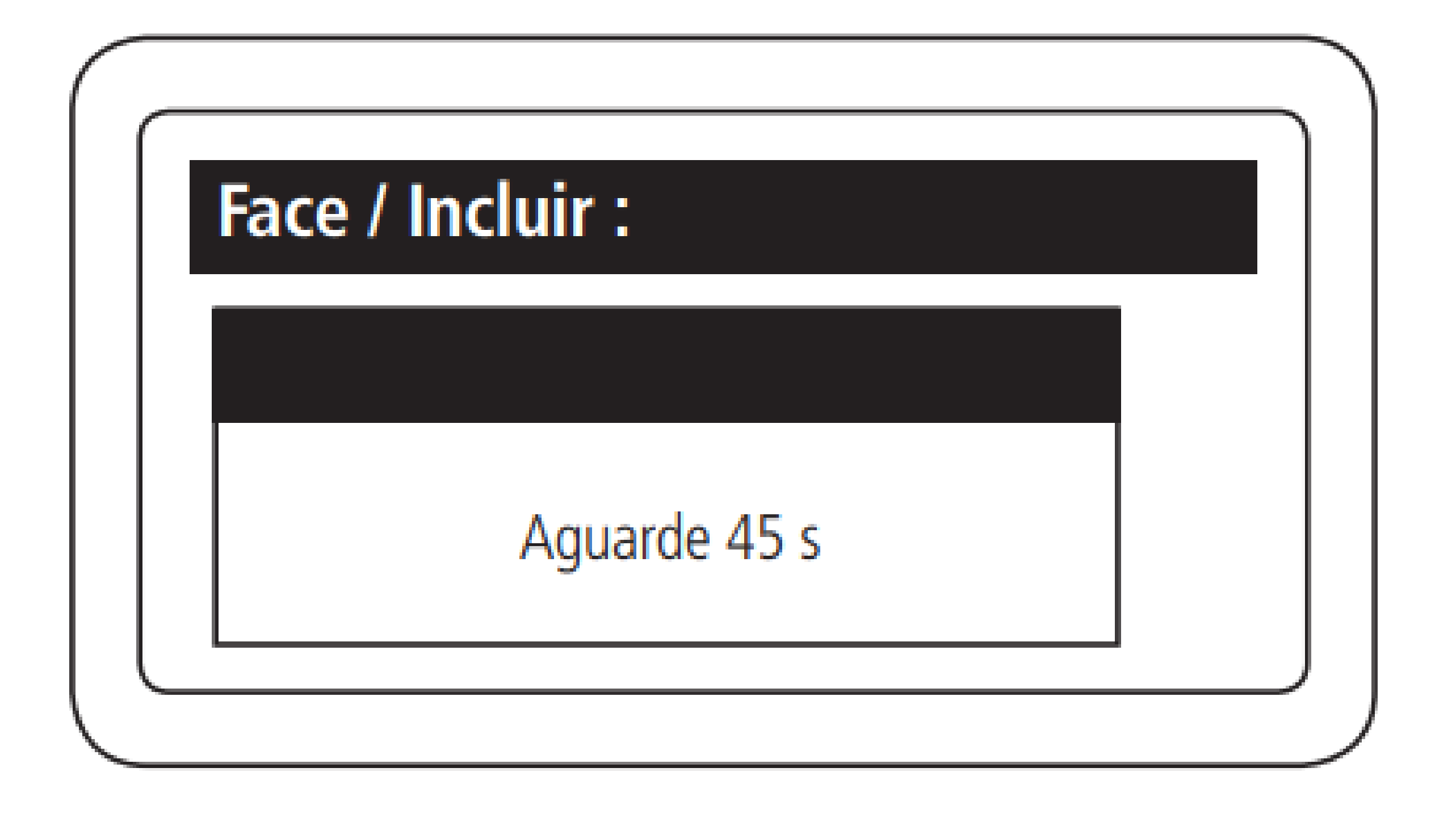

**Suporte a clientes:** <u>intelbras.com/pt-br/contato/suporte-tecnico/</u> Vídeo tutorial: <u>youtube.com/IntelbrasBR</u>

# TUTORIAL TÉCNICO

Como cadastrar o leitor SS 3530 e faces no MIP IP

0 0 0 0

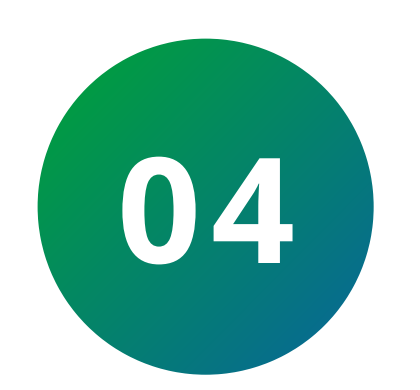

Aproxime o rosto até ele se enquadrar no contorno desenhado no **SS 3530**.

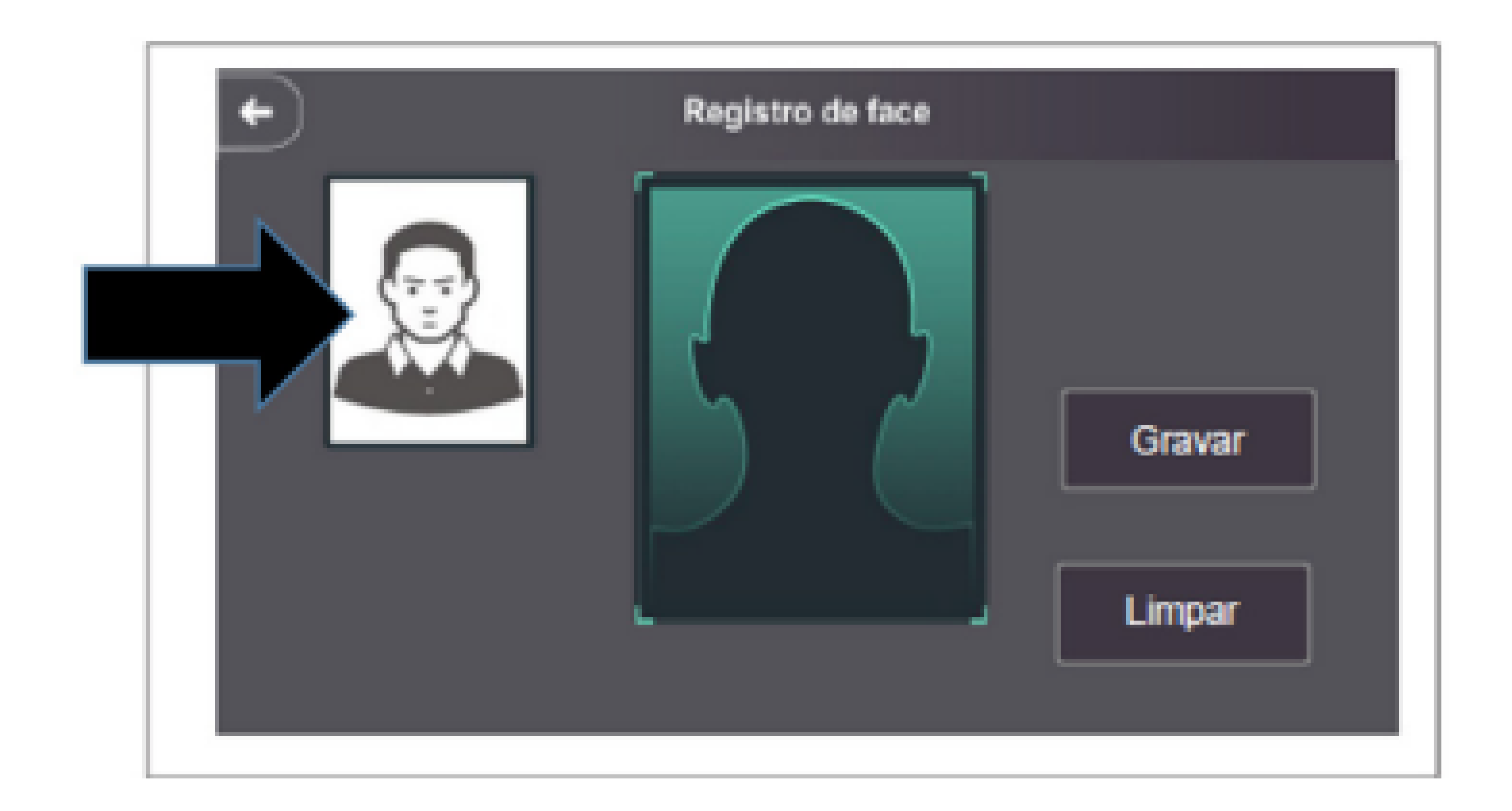

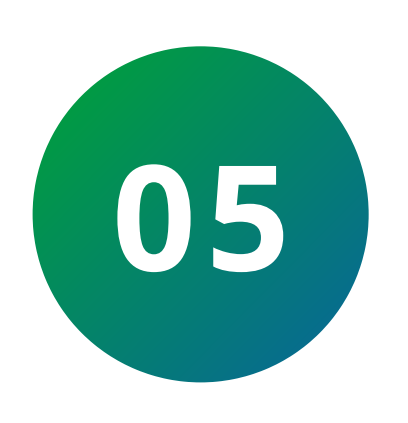

Após sua foto aparecer nítida na lateral, pressione gravar. Caso a foto não estiver boa, pressione limpar e repita o processo anterior. No **MIP IP** aparecerá a mensagem "**Face foi encontrada.** 

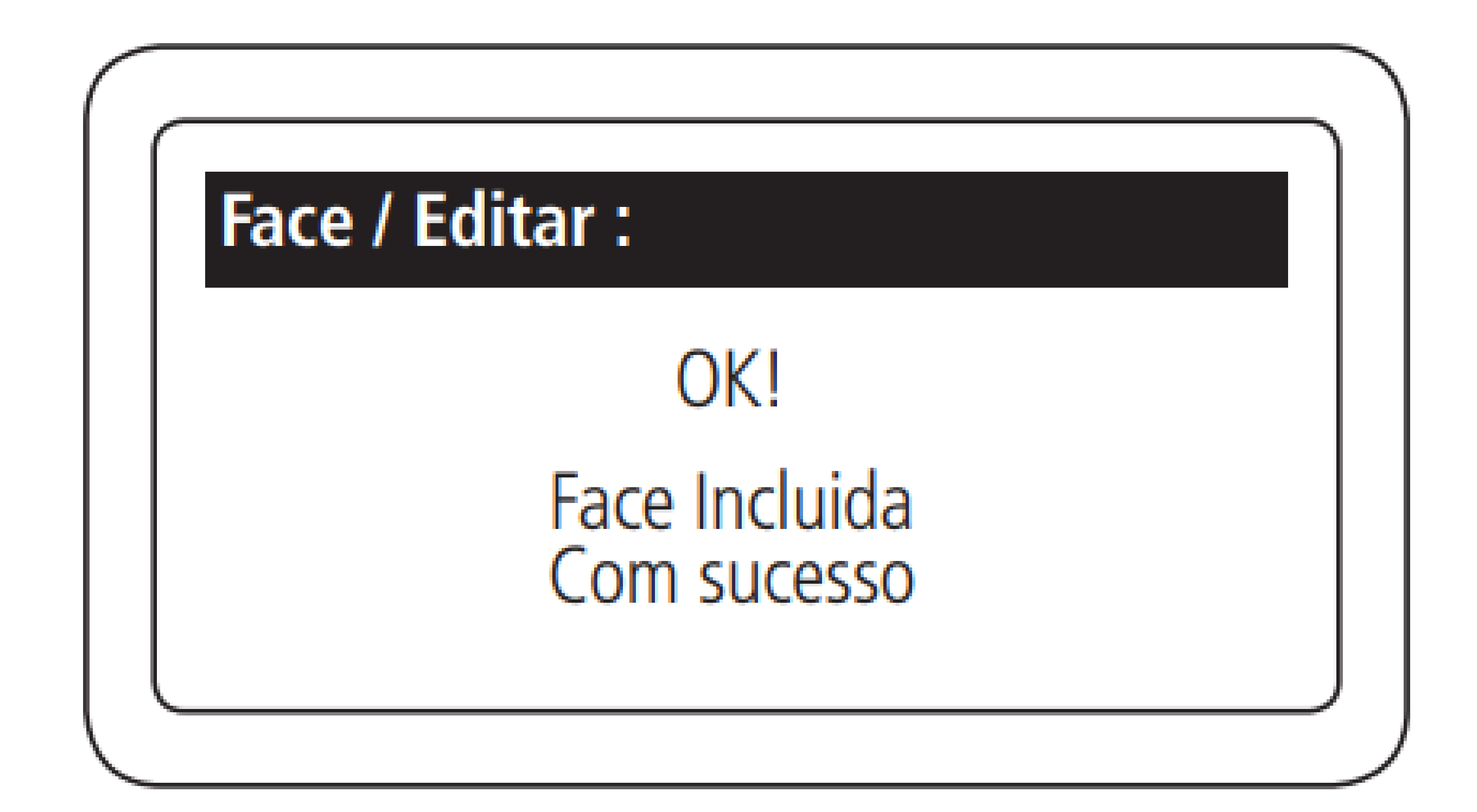

Suporte a clientes: intelbras.com/pt-br/contato/suporte-tecnico/ Vídeo tutorial: <u>youtube.com/IntelbrasBR</u>

Ο 0 0 0 0 Ο 0 Ο  $\mathbf{O}$ 0

# TUTORIAL TÉCNICO

Como cadastrar o leitor SS 3530 e faces no MIP IP

Ο  $\mathbf{O}$ 0

> Você concluiu o tutorial técnico de como cadastrar o leitor SS 3530 e faces no MIP IP. Clique nos ícones abaixo para conhecer nossas redes sociais.

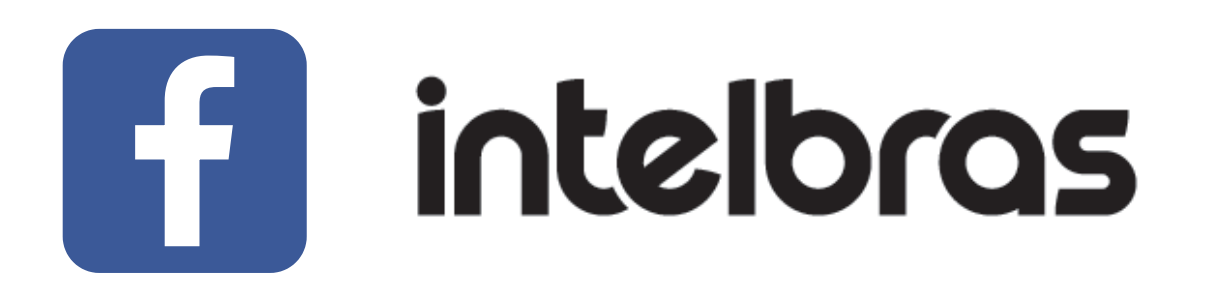

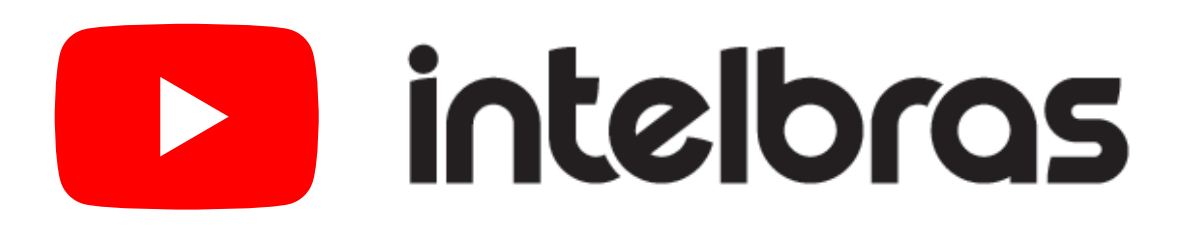

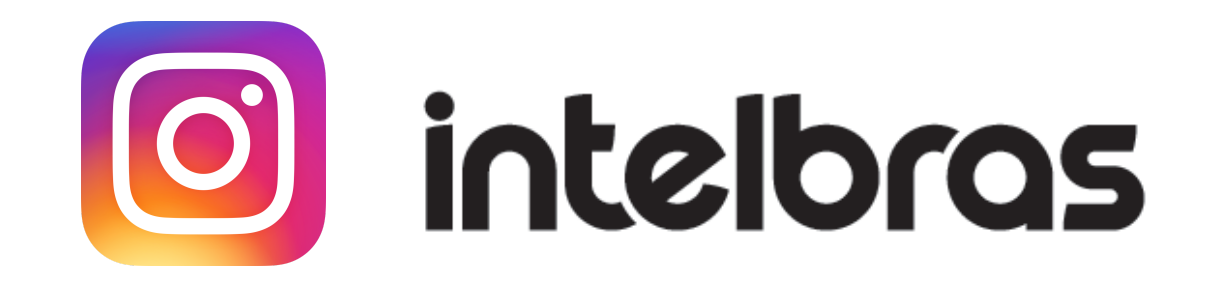

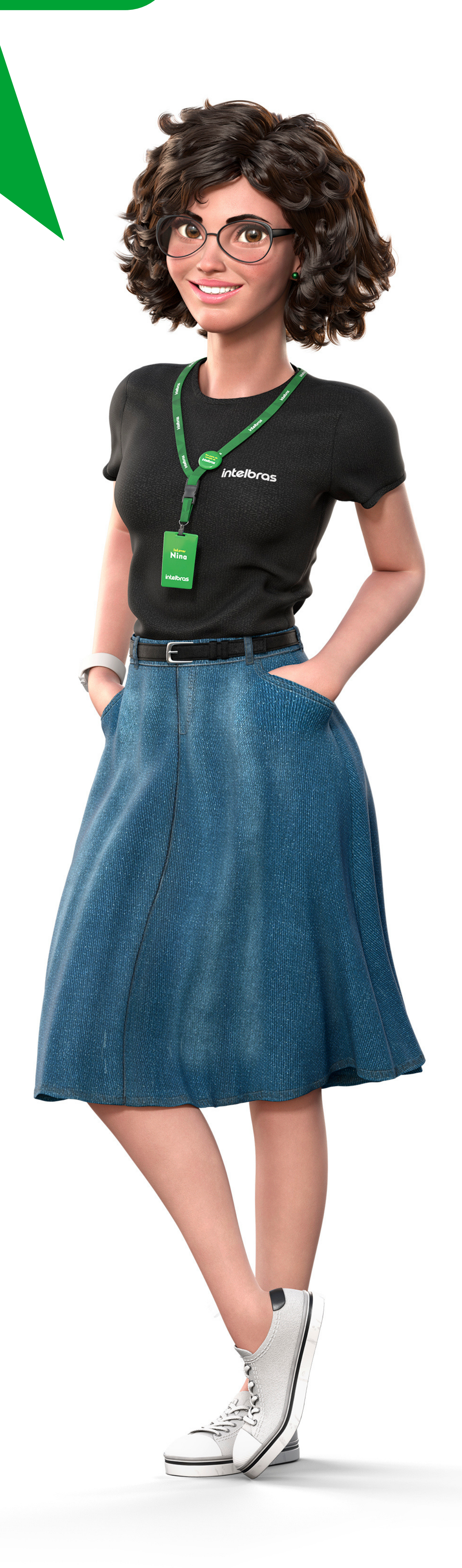

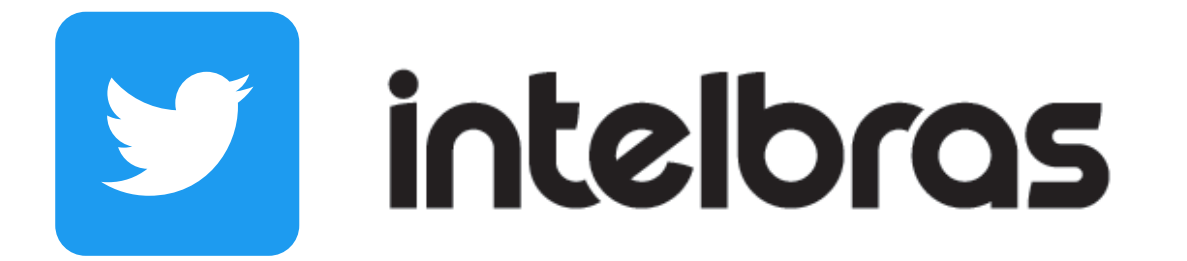

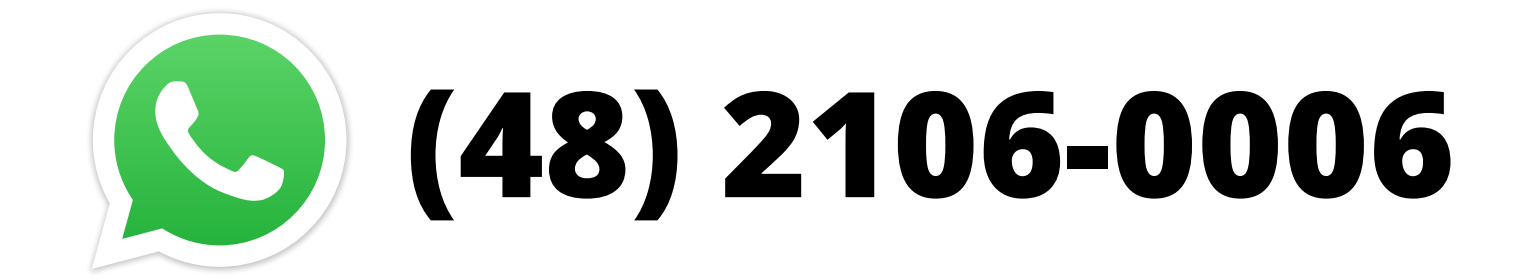

#### Suporte a clientes: <u>intelbras.com/pt-br/contato/suporte-tecnico/</u> Vídeo tutorial: <u>youtube.com/IntelbrasBR</u>

### 

### O O O O

# inteloros

## <u>intelbras.com/pt-br/contato/suporte-tecnico/</u>